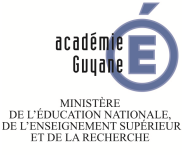

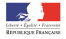

# TIC-Géométrie dynamique GeoGebra

### Alaeddine BEN RHOUMA

Inspection régionale de Mathématiques Académie de la Guyane

#### 11 décembre 2015

TIC-Géométrie dynamique GeoGebra

-11 décembre 2015 1 / 48

< AP

э

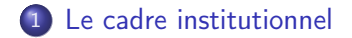

Image: A math black

3

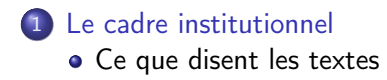

э

- Ce que disent les textes
- Recommandations de l'inspection régionale

- Ce que disent les textes
- Recommandations de l'inspection régionale
- La place des TICE en mathématiques

- Ce que disent les textes
- Recommandations de l'inspection régionale
- La place des TICE en mathématiques
- 2 GeoGebra pour nos élèves

- Ce que disent les textes
- Recommandations de l'inspection régionale
- La place des TICE en mathématiques
- 2 GeoGebra pour nos élèves
  - Pour démarrer

- Ce que disent les textes
- Recommandations de l'inspection régionale
- La place des TICE en mathématiques
- 2 GeoGebra pour nos élèves
  - Pour démarrer
  - Activité 1 : Panier de basket

- Ce que disent les textes
- Recommandations de l'inspection régionale
- La place des TICE en mathématiques
- 2 GeoGebra pour nos élèves
  - Pour démarrer
  - Activité 1 : Panier de basket
  - Activité 2 : Durée de vol

- Ce que disent les textes
- Recommandations de l'inspection régionale
- La place des TICE en mathématiques
- 2 GeoGebra pour nos élèves
  - Pour démarrer
  - Activité 1 : Panier de basket
  - Activité 2 : Durée de vol
  - Activité 3 : Aménagement de combles

- Ce que disent les textes
- Recommandations de l'inspection régionale
- La place des TICE en mathématiques
- GeoGebra pour nos élèves
  - Pour démarrer
  - Activité 1 : Panier de basket
  - Activité 2 : Durée de vol
  - Activité 3 : Aménagement de combles
  - Activité 4 : Triangle de Sierpinski

- Ce que disent les textes
- Recommandations de l'inspection régionale
- La place des TICE en mathématiques
- GeoGebra pour nos élèves
  - Pour démarrer
  - Activité 1 : Panier de basket
  - Activité 2 : Durée de vol
  - Activité 3 : Aménagement de combles
  - Activité 4 : Triangle de Sierpinski
  - Activité 5 : Approximation du nombre  $\pi$

- Ce que disent les textes
- Recommandations de l'inspection régionale
- La place des TICE en mathématiques
- GeoGebra pour nos élèves
  - Pour démarrer
  - Activité 1 : Panier de basket
  - Activité 2 : Durée de vol
  - Activité 3 : Aménagement de combles
  - Activité 4 : Triangle de Sierpinski
  - Activité 5 : Approximation du nombre  $\pi$

3 Outils pour le professeur

- Ce que disent les textes
- Recommandations de l'inspection régionale
- La place des TICE en mathématiques
- GeoGebra pour nos élèves
  - Pour démarrer
  - Activité 1 : Panier de basket
  - Activité 2 : Durée de vol
  - Activité 3 : Aménagement de combles
  - Activité 4 : Triangle de Sierpinski
  - Activité 5 : Approximation du nombre  $\pi$
- 3 Outils pour le professeur
  - Les protocoles de construction

- Ce que disent les textes
- Recommandations de l'inspection régionale
- La place des TICE en mathématiques
- GeoGebra pour nos élèves
  - Pour démarrer
  - Activité 1 : Panier de basket
  - Activité 2 : Durée de vol
  - Activité 3 : Aménagement de combles
  - Activité 4 : Triangle de Sierpinski
  - Activité 5 : Approximation du nombre  $\pi$
- 3 Outils pour le professeur
  - Les protocoles de construction
  - Les animations

- Ce que disent les textes
- Recommandations de l'inspection régionale
- La place des TICE en mathématiques
- GeoGebra pour nos élèves
  - Pour démarrer
  - Activité 1 : Panier de basket
  - Activité 2 : Durée de vol
  - Activité 3 : Aménagement de combles
  - Activité 4 : Triangle de Sierpinski
  - Activité 5 : Approximation du nombre  $\pi$
- 3 Outils pour le professeur
  - Les protocoles de construction
  - Les animations
  - Les boutons programmables

- Ce que disent les textes
- Recommandations de l'inspection régionale
- La place des TICE en mathématiques
- GeoGebra pour nos élèves
  - Pour démarrer
  - Activité 1 : Panier de basket
  - Activité 2 : Durée de vol
  - Activité 3 : Aménagement de combles
  - Activité 4 : Triangle de Sierpinski
  - Activité 5 : Approximation du nombre  $\pi$
- 3 Outils pour le professeur
  - Les protocoles de construction
  - Les animations
  - Les boutons programmables
  - L'affichage conditionnel

- Ce que disent les textes
- Recommandations de l'inspection régionale
- La place des TICE en mathématiques
- GeoGebra pour nos élèves
  - Pour démarrer
  - Activité 1 : Panier de basket
  - Activité 2 : Durée de vol
  - Activité 3 : Aménagement de combles
  - Activité 4 : Triangle de Sierpinski
  - Activité 5 : Approximation du nombre  $\pi$
- 3 Outils pour le professeur
  - Les protocoles de construction
  - Les animations
  - Les boutons programmables
  - L'affichage conditionnel
  - Les boites à outils

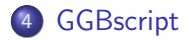

3

< □ > < □ >

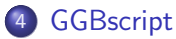

• Programmation d'un jeu sérieux

э

### ④ GGBscript

- Programmation d'un jeu sérieux
- $\bullet$  Autour de l'approximation du nombre  $\pi$

- Programmation d'un jeu sérieux
- $\bullet$  Autour de l'approximation du nombre  $\pi$
- 5 Le calcul formel avec CAS

- Programmation d'un jeu sérieux
- $\bullet$  Autour de l'approximation du nombre  $\pi$
- 5 Le calcul formel avec CAS
- 6 Géométrie dans l'espace

- Programmation d'un jeu sérieux
- $\bullet$  Autour de l'approximation du nombre  $\pi$
- 5 Le calcul formel avec CAS
- 6 Géométrie dans l'espace
  - Le tableur de GeoGebra

- Programmation d'un jeu sérieux
- $\bullet$  Autour de l'approximation du nombre  $\pi$
- 5 Le calcul formel avec CAS
- 6 Géométrie dans l'espace
  - Le tableur de GeoGebra
  - La tortue de GeoGebra

- Programmation d'un jeu sérieux
- $\bullet$  Autour de l'approximation du nombre  $\pi$
- 5 Le calcul formel avec CAS
- 6 Géométrie dans l'espace
  - Le tableur de GeoGebra
  - La tortue de GeoGebra
- 9 Faire de la musique avec GeoGebra

æ

« L'usage **raisonné** de plusieurs types de **logiciels** est particulièrement adapté en mathématiques ; il en est ainsi

« L'usage **raisonné** de plusieurs types de **logiciels** est particulièrement adapté en mathématiques ; il en est ainsi des tableurs,

« L'usage **raisonné** de plusieurs types de **logiciels** est particulièrement adapté en mathématiques ; il en est ainsi des tableurs, des logiciels de construction géométrique

« L'usage **raisonné** de plusieurs types de **logiciels** est particulièrement adapté en mathématiques ; il en est ainsi des tableurs, des logiciels de construction géométrique et des logiciels de calcul formel [...] »

« L'usage **raisonné** de plusieurs types de **logiciels** est particulièrement adapté en mathématiques ; il en est ainsi des tableurs, des logiciels de construction géométrique et des logiciels de calcul formel [...] »

Extrait, « Les TIC dans l'enseignement des mathématiques au collège et au lycée », IGEN, juin 2004

« L'utilisation des TICE s'avère tout à fait adaptée à de nombreux domaines de l'enseignement des mathématiques : le programme de seconde y fait référence dans chacun de ses chapitres [...]

« L'utilisation des TICE s'avère tout à fait adaptée à de nombreux domaines de l'enseignement des mathématiques : le programme de seconde y fait référence dans chacun de ses chapitres [...] L'outil informatique donne la possibilité d'une démarche quasi expérimentale dans le champ des nombres et des figures du plan et de l'espace,[...].

« L'utilisation des TICE s'avère tout à fait adaptée à de nombreux domaines de l'enseignement des mathématiques : le programme de seconde y fait référence dans chacun de ses chapitres [...] L'outil informatique donne la possibilité d'une démarche quasi expérimentale dans le champ des nombres et des figures du plan et de l'espace,[...].Il élargit considérablement les possibilités d'observation et de manipulation ; ainsi la prise en charge d'un grand nombre de calculs ou d'une multitude de cas de figure permet d'observer et de vérifier de façon empirique différentes propriétés [...].»
### Au lycée : en classe de seconde

« L'utilisation des TICE s'avère tout à fait adaptée à de nombreux domaines de l'enseignement des mathématiques : le programme de seconde y fait référence dans chacun de ses chapitres [...] L'outil informatique donne la possibilité d'une démarche quasi expérimentale dans le champ des nombres et des figures du plan et de l'espace,[...].Il élargit considérablement les possibilités d'observation et de manipulation ; ainsi la prise en charge d'un grand nombre de calculs ou d'une multitude de cas de figure permet d'observer et de vérifier de façon empirique différentes propriétés [...].»

Extrait, « Les TIC dans l'enseignement des mathématiques au collège et au lycée » IGEN, juin 2004

• L'intégration des TICE à l'activité mathématique de l'élève en classe entière, en salle informatique et hors du temps scolaire, est l'une des priorités académiques.

- L'intégration des TICE à l'activité mathématique de l'élève en classe entière, en salle informatique et hors du temps scolaire, est l'une des priorités académiques.
- Au collège, le domaine de la compétence 3 : pratiquer une démarche scientifique et technologique, résoudre des problèmes, doit être évalué systématiquement.

- L'intégration des TICE à l'activité mathématique de l'élève en classe entière, en salle informatique et hors du temps scolaire, est l'une des priorités académiques.
- Au collège, le domaine de la compétence 3 : pratiquer une démarche scientifique et technologique, résoudre des problèmes, doit être évalué systématiquement.
- Les enseignants de mathématiques doivent prendre part à la validation des compétences du **B2i** au niveau du collège et du lycée.

- L'intégration des TICE à l'activité mathématique de l'élève en classe entière, en salle informatique et hors du temps scolaire, est l'une des priorités académiques.
- Au collège, le domaine de la compétence 3 : pratiquer une démarche scientifique et technologique, résoudre des problèmes, doit être évalué systématiquement.
- Les enseignants de mathématiques doivent prendre part à la validation des compétences du **B2i** au niveau du collège et du lycée.
- La nécessité de poursuivre **l'épreuve pratique de mathématiques** et d'insister sur l'intégration des TICE au quotidien dans toutes les classes.

- L'intégration des TICE à l'activité mathématique de l'élève en classe entière, en salle informatique et hors du temps scolaire, est l'une des priorités académiques.
- Au collège, le domaine de la compétence 3 : pratiquer une démarche scientifique et technologique, résoudre des problèmes, doit être évalué systématiquement.
- Les enseignants de mathématiques doivent prendre part à la validation des compétences du **B2i** au niveau du collège et du lycée.
- La nécessité de poursuivre **l'épreuve pratique de mathématiques** et d'insister sur l'intégration des TICE au quotidien dans toutes les classes.
- Au lycée, le champ « **algorithmique** » des programmes concerne tous les niveaux et toutes les séries , et que son application doit pouvoir être observable.

 l'utilisation de logiciels (calculatrice ou ordinateur), d'outils de visualisation et de représentation, de calcul (numérique ou formel), de simulation, de programmation développe la possibilité d'expérimenter, ouvre largement la dialectique entre l'observation et la démonstration et change profondément la nature de l'enseignement.

- l'utilisation de logiciels (calculatrice ou ordinateur), d'outils de visualisation et de représentation, de calcul (numérique ou formel), de simulation, de programmation développe la possibilité d'expérimenter, ouvre largement la dialectique entre l'observation et la démonstration et change profondément la nature de l'enseignement.
- Deux objectifs sont poursuivis :

- l'utilisation de logiciels (calculatrice ou ordinateur), d'outils de visualisation et de représentation, de calcul (numérique ou formel), de simulation, de programmation développe la possibilité d'expérimenter, ouvre largement la dialectique entre l'observation et la démonstration et change profondément la nature de l'enseignement.
- Deux objectifs sont poursuivis :
  - impulser une évolution des pratiques en intégrant davantage les usages du numérique en mathématiques;

- l'utilisation de logiciels (calculatrice ou ordinateur), d'outils de visualisation et de représentation, de calcul (numérique ou formel), de simulation, de programmation développe la possibilité d'expérimenter, ouvre largement la dialectique entre l'observation et la démonstration et change profondément la nature de l'enseignement.
- Deux objectifs sont poursuivis :
  - impulser une évolution des pratiques en intégrant davantage les usages du numérique en mathématiques;
  - donner aux élèves et aux enseignants des repères sur les tâches exigibles en ce domaine.

• d'obtenir rapidement une représentation d'un problème, d'un concept afin de lui donner du sens et de favoriser son appropriation par l'élève;

- d'obtenir rapidement une représentation d'un problème, d'un concept afin de lui donner du sens et de favoriser son appropriation par l'élève;
- de relier différents aspects (algébrique, géométrique, ...) d'un même concept ou d'une même situation;

- d'obtenir rapidement une représentation d'un problème, d'un concept afin de lui donner du sens et de favoriser son appropriation par l'élève;
- de relier différents aspects (algébrique, géométrique, ...) d'un même concept ou d'une même situation;
- d'explorer des situations en faisant apparaître de façon dynamique différentes configurations ;

 d'émettre des conjectures à partir d'une expérimentation interactive lors de l'étude d'un problème comportant des questions ouvertes ou d'une certaine complexité;

- d'émettre des conjectures à partir d'une expérimentation interactive lors de l'étude d'un problème comportant des questions ouvertes ou d'une certaine complexité;
- de se consacrer à la résolution de problèmes issus de situations courantes, sans avoir à traiter des calculs longs ou complexes;

- d'émettre des conjectures à partir d'une expérimentation interactive lors de l'étude d'un problème comportant des questions ouvertes ou d'une certaine complexité;
- de se consacrer à la résolution de problèmes issus de situations courantes, sans avoir à traiter des calculs longs ou complexes;
- de procéder rapidement à la vérification de certains résultats obtenus.

Ξ.

イロト イポト イヨト イヨト

• Dessine un rectangle dynamique, affiche son aire et son périmètre. Modifie le pour que le périmètre soit de 12 unités de longueur et l'aire de 8 unités d'aire.

- Dessine un rectangle dynamique, affiche son aire et son périmètre. Modifie le pour que le périmètre soit de 12 unités de longueur et l'aire de 8 unités d'aire.
- Dessine un losange dynamique dont une diagonale mesure 8 unités de longueur, modifie le pour que son périmètre soit de 30 unités de longueur puis de 14 unités de longueur, est-ce possible? Pourquoi?

- Dessine un rectangle dynamique, affiche son aire et son périmètre. Modifie le pour que le périmètre soit de 12 unités de longueur et l'aire de 8 unités d'aire.
- Dessine un losange dynamique dont une diagonale mesure 8 unités de longueur, modifie le pour que son périmètre soit de 30 unités de longueur puis de 14 unités de longueur, est-ce possible? Pourquoi?
- Dessine un triangle et trace une médiane, elle sépare le triangle en 2 petits triangles, affiche leurs aires et leurs périmètres. Que remarquestu ?

- Dessine un rectangle dynamique, affiche son aire et son périmètre. Modifie le pour que le périmètre soit de 12 unités de longueur et l'aire de 8 unités d'aire.
- Dessine un losange dynamique dont une diagonale mesure 8 unités de longueur, modifie le pour que son périmètre soit de 30 unités de longueur puis de 14 unités de longueur, est-ce possible? Pourquoi?
- Dessine un triangle et trace une médiane, elle sépare le triangle en 2 petits triangles, affiche leurs aires et leurs périmètres. Que remarquestu ?
- Dessine un carré dynamique et dans le carré un cercle de rayon maximum, agrandis le carré, le cercle doit suivre.

- Dessine un rectangle dynamique, affiche son aire et son périmètre. Modifie le pour que le périmètre soit de 12 unités de longueur et l'aire de 8 unités d'aire.
- Dessine un losange dynamique dont une diagonale mesure 8 unités de longueur, modifie le pour que son périmètre soit de 30 unités de longueur puis de 14 unités de longueur, est-ce possible? Pourquoi?
- Dessine un triangle et trace une médiane, elle sépare le triangle en 2 petits triangles, affiche leurs aires et leurs périmètres. Que remarquestu ?
- Dessine un carré dynamique et dans le carré un cercle de rayon maximum, agrandis le carré, le cercle doit suivre.
- Dessine un rectangle dynamique dont la diagonale mesure 8 unités, affiche son périmètre et son aire. Quelle est son aire maximale? Son périmètre minimal?

- Dessine un rectangle dynamique, affiche son aire et son périmètre. Modifie le pour que le périmètre soit de 12 unités de longueur et l'aire de 8 unités d'aire.
- Dessine un losange dynamique dont une diagonale mesure 8 unités de longueur, modifie le pour que son périmètre soit de 30 unités de longueur puis de 14 unités de longueur, est-ce possible? Pourquoi?
- Dessine un triangle et trace une médiane, elle sépare le triangle en 2 petits triangles, affiche leurs aires et leurs périmètres. Que remarquestu?
- Dessine un carré dynamique et dans le carré un cercle de rayon maximum, agrandis le carré, le cercle doit suivre.
- Dessine un rectangle dynamique dont la diagonale mesure 8 unités, affiche son périmètre et son aire. Quelle est son aire maximale? Son périmètre minimal?
- Dessine un losange dynamique dont un côté mesure 8 unités, quels sont son aire maximale et son périmètre minimal ?

Image: A matrix

3

1. Tony veut installer chez lui un panier de basket. Il doit le fixer à 3,05 m du sol. L'échelle dont il se sert mesure 3,20 m de long.

A quelle distance du pied du mur doit-il placer l'échelle pour que son sommet soit juste au niveau du panier?

(Donner une valeur approchée au cm près.)

2. Calculer l'angle formé par l'échelle et le sol.

(Donner une valeur approchée au degré près.)

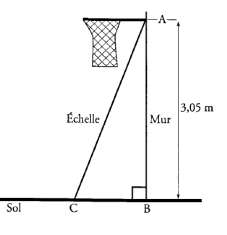

æ

**3.** Tony, qui est féru de mathématiques, se demande alors quelle figure pourrait-il décrire le milieu F de l'échelle si cette dernière chutait en glissant à terre?

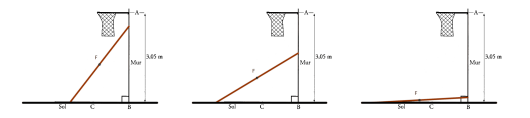

En simulant la chute de l'échelle, à l'aide d'un logiciel de géométrie dynamique, afficher la trace du point F.

Justifier, alors, la nature de la figure décrite par le point F.

#### Activité 2 : Durée de vol

æ

### Activité 3 : Aménagement de combles

æ

## Activité 3 : Aménagement de combles L'idée ...

э

#### Activité 3 : Aménagement de combles

æ

### Activité 3 : Aménagement de combles

Énoncé : Dans la toiture d'une maison, on veut construire une pièce en forme de pavé droit dont le volume soit le plus grand possible. En fixant la longueur de la pièce à 8 m, la coupe verticale de la toiture est alors une section rectangulaire DEFG dont l'aire doit être maximale.

ABC est un triangle isocèle en C avec AB = 4,7 m. I est le milieu du segment [AB] et IC = 3,68 m.

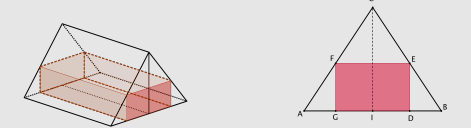

Quelle est la position du point D pour que le volume de la pièce à construire soit maximum ?

### Activité 4 : Triangle de Sierpinski

æ
#### Activité 4 : Triangle de Sierpinski

Illustration

# Activité 5 : Approximation du nombre $\pi$ par la méthode d'Archimède

э

#### Arlequin Eclipse Hercule

## Arlequin Eclipse Hercule Quadrature du rectangle

### GeoGebra 4 : Outils pour le professeur

#### Animations

#### Animations

illustration dynamique d'une définition, d'une propriété, d'un exemple ...

#### Animations

.

illustration dynamique d'une définition, d'une propriété, d'un exemple ...

• Exemple : traduction géométrique de l'identité remarquable

$$(a+b)^2 = a^2 + 2ab + b^2$$

#### Animations

.

illustration dynamique d'une définition, d'une propriété, d'un exemple ...

• Exemple : traduction géométrique de l'identité remarquable

$$(a+b)^2 = a^2 + 2ab + b^2$$

• Outils : animation d'un point sur une ligne et affichage d'un texte dynamique lié à la figure géométrique.

identité remarquable

э

Exécuter une commande GeoGebra, faire des tâches répétitives ....

Exécuter une commande GeoGebra, faire des tâches répétitives ...

Exemple : Activité lancers de deux dés en classe de troisième.

Exécuter une commande GeoGebra, faire des tâches répétitives ...

Exemple : Activité lancers de deux dés en classe de troisième.

Fiche élève de l'activité

• pour la question 2. a), les élèves peuvent effectuer les lancers des deux dés grâce à une interface graphique préparée au préalable par le professeur.

#### lancers de dés

• pour la question 2. a), les élèves peuvent effectuer les lancers des deux dés grâce à une interface graphique préparée au préalable par le professeur.

#### lancers de dés

 pour la question 3., à l'aide de deux curseurs aléatoires qui varient respectivement entre 1 et 6, on démarre simultanément l'animation des deux curseurs et le tableur se remplit automatiquement. Cela permet à l'élève d'observer les sommes obtenues tout au long des 1000 tirages.

#### lancers de dés animés

Affichage conditionnel

#### Affichage conditionnel

#### utilisation de la rubrique « avancé » dans « propriétés »

э

#### Affichage conditionnel

utilisation de la rubrique « avancé » dans « propriétés »

Exemple : sujet n° 2 de l'épreuve pratique 2014-2015

Des familles de trois enfants

Au moment de la synthèse, un arbre pondérée, qui se construit progressivement, permet aux élèves de voir, étape par étape, les différentes probabilités d'avoir une fille ou un garçons et de déduire les probabilités respectives des différentes possibilités au bout de trois naissances. Au moment de la synthèse, un arbre pondérée, qui se construit progressivement, permet aux élèves de voir, étape par étape, les différentes probabilités d'avoir une fille ou un garçons et de déduire les probabilités respectives des différentes possibilités au bout de trois naissances.

arbre de choix

#### Boites à outils

permettent d'éviter des tâches de constructions répétitives et parfois assez longue

#### Boites à outils

permettent d'éviter des tâches de constructions répétitives et parfois assez longue

On peut les créer afin de réaliser des constructions de certaines figures géométriques et dont le but premier n'est pas d'utiliser leurs propriétés pour réaliser la construction. Cela nous permet de gagner du temps afin de passer rapidement au cœur du sujet qu'on voudrait traiter avec nos élèves.

#### Boites à outils

permettent d'éviter des tâches de constructions répétitives et parfois assez longue

On peut les créer afin de réaliser des constructions de certaines figures géométriques et dont le but premier n'est pas d'utiliser leurs propriétés pour réaliser la construction. Cela nous permet de gagner du temps afin de passer rapidement au cœur du sujet qu'on voudrait traiter avec nos élèves.

rectangle losange parallélogramme

#### GGBScripts

permettent de réaliser des boutons programmables.

э

#### GGBScripts

permettent de réaliser des boutons programmables.

Exemple : exercice de calcul mental pour des élèves de sixième.

Le compte est bon !

#### GGBScripts

permettent de réaliser des boutons programmables.

Exemple : exercice de calcul mental pour des élèves de sixième.

Le compte est bon !

La manipulation de l'argent permet de mettre du sens aux notions d'unités, dizaines, dixièmes et centièmes et motive les élèves en difficulté à trouver à chaque fois la somme demandée.

#### Activité 2 : autour de l'approximation du nombre $\pi$

э

#### Activité 2 : autour de l'approximation du nombre $\pi$

#### Première méthode : Montecarlo

э

#### Activité 2 : autour de l'approximation du nombre $\pi$

#### Première méthode : Montecarlo

#### Deuxième méthode : Archimède
Montecarlo : l'idée...

Image: A matrix

Montecarlo : l'idée...

Image: A matrix

### Montecarlo : Énoncé

Dans un carré ABCD, on construit un disque de centre F ayant un rayon maximum.

1) Simuler l'apparition de 1000 points dans le carré ABCD et compter le nombre de points qui se situent à l'intérieur du disque.

Calculer 4 ×  $\left(\frac{\text{nombre de points aléatoires dans le disque}}{\text{nombre total de points aléatoires}}\right)$ 

Que remarque-t-on?

2)

Méthode d'Archimède : l'idée...

Méthode d'Archimède : l'idée...

#### Méthode d'Archimède : Énoncé

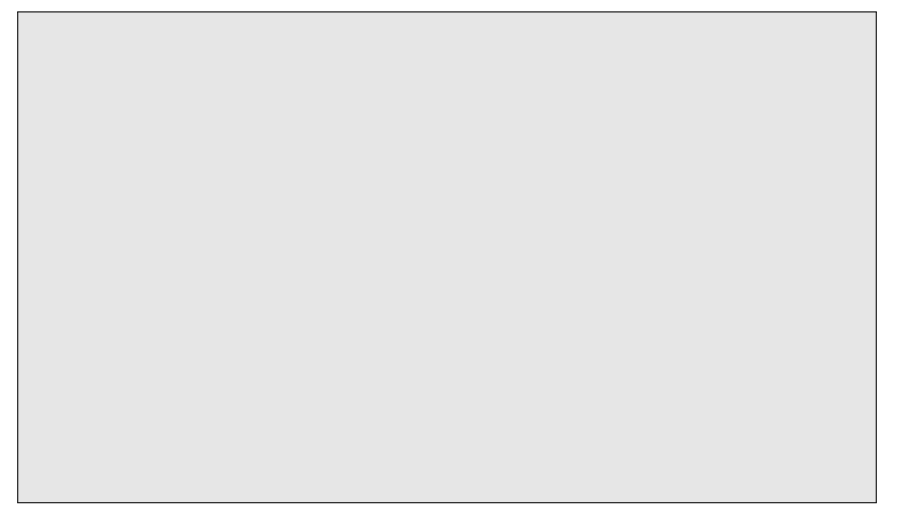

Image: A matrix

### Quelques applications pour le collège

э

### Quelques applications pour le collège

• Manipulations de base

э

#### Quelques applications pour le collège

- Manipulations de base
- Résolution étape par étape des systèmes d'équations par substitution puis par élimination

#### Quelques applications pour le collège

- Manipulations de base
- Résolution étape par étape des systèmes d'équations par substitution puis par élimination
- Résolution d'une équation de premier degré : pas à pas.

#### Éléments de calcul formel avec GGB

# Activité : remplissage de la pyramide et du pavé droit

э

• Dans les cellules du tableur, on peut entrer non seulement des nombres, mais tous les types d'objets reconnus par GeoGebra (par ex : coordonnées de points, fonctions, commandes).

- Dans les cellules du tableur, on peut entrer non seulement des nombres, mais tous les types d'objets reconnus par GeoGebra (par ex : coordonnées de points, fonctions, commandes).
- Lorsque cela est possible, GeoGebra affiche immédiatement la représentation graphique de l'objet défini dans la cellule du tableur dans la vue Graphique.

- Dans les cellules du tableur, on peut entrer non seulement des nombres, mais tous les types d'objets reconnus par GeoGebra (par ex : coordonnées de points, fonctions, commandes).
- Lorsque cela est possible, GeoGebra affiche immédiatement la représentation graphique de l'objet défini dans la cellule du tableur dans la vue Graphique.
  - De ce fait, le nom de l'objet reprend le nom de la cellule du tableur utilisé pour sa création (par ex : A5, C1).

- Dans les cellules du tableur, on peut entrer non seulement des nombres, mais tous les types d'objets reconnus par GeoGebra (par ex : coordonnées de points, fonctions, commandes).
- Lorsque cela est possible, GeoGebra affiche immédiatement la représentation graphique de l'objet défini dans la cellule du tableur dans la vue Graphique.

De ce fait, le nom de l'objet reprend le nom de la cellule du tableur utilisé pour sa création (par ex : A5, C1).

• Par défaut, les objets créés dans le tableur sont classés comme auxiliaires dans la fenêtre Algèbre.

- Dans les cellules du tableur, on peut entrer non seulement des nombres, mais tous les types d'objets reconnus par GeoGebra (par ex : coordonnées de points, fonctions, commandes).
- Lorsque cela est possible, GeoGebra affiche immédiatement la représentation graphique de l'objet défini dans la cellule du tableur dans la vue Graphique.

De ce fait, le nom de l'objet reprend le nom de la cellule du tableur utilisé pour sa création (par ex : A5, C1).

• Par défaut, les objets créés dans le tableur sont classés comme auxiliaires dans la fenêtre Algèbre.

• Enregistrement dans le tableur grâce à plusieurs fonctionnalités :

- Enregistrement dans le tableur grâce à plusieurs fonctionnalités :
  - Enregistrer dans le tableur ( de la fenêtre algèbre ou par clic droit)

- Enregistrement dans le tableur grâce à plusieurs fonctionnalités :
  - Enregistrer dans le tableur ( de la fenêtre algèbre ou par clic droit)
  - Enregistrer simultanément avec une animation

- Enregistrement dans le tableur grâce à plusieurs fonctionnalités :
  - Enregistrer dans le tableur ( de la fenêtre algèbre ou par clic droit)
  - Enregistrer simultanément avec une animation
  - RemplirColonne (par saisie de commande)

- Enregistrement dans le tableur grâce à plusieurs fonctionnalités :
  - Enregistrer dans le tableur ( de la fenêtre algèbre ou par clic droit)
  - Enregistrer simultanément avec une animation
  - RemplirColonne (par saisie de commande)
  - RemplirLigne (par saisie de commande)

- Enregistrement dans le tableur grâce à plusieurs fonctionnalités :
  - Enregistrer dans le tableur ( de la fenêtre algèbre ou par clic droit)
  - Enregistrer simultanément avec une animation
  - RemplirColonne (par saisie de commande)
  - RemplirLigne (par saisie de commande)
  - RemplirCellules (par saisie de commande)

- Enregistrement dans le tableur grâce à plusieurs fonctionnalités :
  - Enregistrer dans le tableur ( de la fenêtre algèbre ou par clic droit)
  - Enregistrer simultanément avec une animation
  - RemplirColonne (par saisie de commande)
  - RemplirLigne (par saisie de commande)
  - RemplirCellules (par saisie de commande)
  - Glisser/déposer

- Enregistrement dans le tableur grâce à plusieurs fonctionnalités :
  - Enregistrer dans le tableur ( de la fenêtre algèbre ou par clic droit)
  - Enregistrer simultanément avec une animation
  - RemplirColonne (par saisie de commande)
  - RemplirLigne (par saisie de commande)
  - RemplirCellules (par saisie de commande)
  - Glisser/déposer
- Création d'une liste à partir du tableur

- Enregistrement dans le tableur grâce à plusieurs fonctionnalités :
  - Enregistrer dans le tableur ( de la fenêtre algèbre ou par clic droit)
  - Enregistrer simultanément avec une animation
  - RemplirColonne (par saisie de commande)
  - RemplirLigne (par saisie de commande)
  - RemplirCellules (par saisie de commande)
  - Glisser/déposer
- Création d'une liste à partir du tableur
- Importer un fichier de données (format txt, csv ou dat)

La fenêtre Tableur dispose de sa barre d'outils spécifique personnalisable.

La fenêtre Tableur dispose de sa barre d'outils spécifique personnalisable.

• Statistiques à une variable, deux variables ou plusieurs variables.

La fenêtre Tableur dispose de sa barre d'outils spécifique personnalisable.

- Statistiques à une variable, deux variables ou plusieurs variables.
- Calculs Probabilités.

La fenêtre Tableur dispose de sa barre d'outils spécifique personnalisable.

- Statistiques à une variable, deux variables ou plusieurs variables.
- Calculs Probabilités.
- Créer une liste, une liste de points.
- Statistiques à une variable, deux variables ou plusieurs variables.
- Calculs Probabilités.
- Créer une liste, une liste de points.
- Créer un tableau.

- Statistiques à une variable, deux variables ou plusieurs variables.
- Calculs Probabilités.
- Créer une liste, une liste de points.
- Créer un tableau.
- Créer une ligne brisée.

- Statistiques à une variable, deux variables ou plusieurs variables.
- Calculs Probabilités.
- Créer une liste, une liste de points.
- Créer un tableau.
- Créer une ligne brisée.
- Somme, moyenne, ...

- Statistiques à une variable, deux variables ou plusieurs variables.
- Calculs Probabilités.
- Créer une liste, une liste de points.
- Créer un tableau.
- Créer une ligne brisée.
- Somme, moyenne, ...
- Longueur, maximum, minimum, ...

- Statistiques à une variable, deux variables ou plusieurs variables.
- Calculs Probabilités.
- Créer une liste, une liste de points.
- Créer un tableau.
- Créer une ligne brisée.
- Somme, moyenne, ...
- Longueur, maximum, minimum, ...

# Activité 2 : Étude de prix

Un éleveur de poules possède 32 poules qu'il nourrit au grain. En se renseignant auprès de deux fournisseurs de grains, il obtient les données suivantes :

| Masse en Kg | Prix du       | Prix du       |
|-------------|---------------|---------------|
|             | fournisseur 1 | fournisseur 2 |
| 1           | 5             | 53,75         |
| 3           | 15            | 63,25         |
| 8           | 40            | 87            |

Il se demande à partir de quelle quantité achetée le fournisseur 2 devient plus intéressant que le fournisseur 1.

æ

э

Exécuter une commande GeoGebra, faire des tâches répétitives ....

Exécuter une commande GeoGebra, faire des tâches répétitives ...

Exemple : Activité lancers de deux dés en classe de troisième.

Exécuter une commande GeoGebra, faire des tâches répétitives ...

Exemple : Activité lancers de deux dés en classe de troisième.

Fiche élève de l'activité

æ

• pour la question 2. a), les élèves peuvent effectuer les lancers des deux dés grâce à une interface graphique préparée au préalable par le professeur.

#### lancers de dés

• pour la question 2. a), les élèves peuvent effectuer les lancers des deux dés grâce à une interface graphique préparée au préalable par le professeur.

#### lancers de dés

 pour la question 3., à l'aide de deux curseurs aléatoires qui varient respectivement entre 1 et 6, on démarre simultanément l'animation des deux curseurs et le tableur se remplit automatiquement. Cela permet à l'élève d'observer les sommes obtenues tout au long des 1000 tirages.

#### lancers de dés animés

イロト イポト イヨト イヨト

Ξ.

## Définition d'une macro

æ

## Définition d'une macro

Une macro est une collection de commandes que vous pouvez appliquer d'un simple clic.

## Définition d'une macro

Une macro est une collection de commandes que vous pouvez appliquer d'un simple clic.

Les macros permettent d'automatiser pratiquement toutes les opérations que vous pouvez effectuer dans le programme utilisé ou encore d'effectuer certaines opérations longues et répétitives.

イロト イポト イヨト イヨト

Ξ.

### Les macros ont-elles un rapport avec la programmation?

э

### Les macros ont-elles un rapport avec la programmation?

Les macros sont bel et bien de la programmation, mais on n'a pas besoin d'être développeur ou d'avoir des connaissances en programmation pour les utiliser.

### Les macros ont-elles un rapport avec la programmation ?

Les macros sont bel et bien de la programmation, mais on n'a pas besoin d'être développeur ou d'avoir des connaissances en programmation pour les utiliser.

La plupart des macros que vous pouvez créer avec GeoGebra sont écrites dans un langage appelé GGBScript.

イロト イ団ト イヨト イヨト

Ξ.

## GGBScripts

permettent de réaliser des boutons programmables.

3

## GGBScripts

permettent de réaliser des boutons programmables.

Exemple : lancers manuels et automatiques d'un dé

simulation de lancers d'un dé : version 1

séquences automatiques de lancers d'un dé : version 2

### lancers de deux dés : séquences automatiques

11 décembre 2015 42 / 48

э

Montecarlo : l'idée...

æ

Montecarlo : l'idée...

æ

Montecarlo : Énoncé

Dans un carré ABCD, on construit un disque de centre F avant un rayon maximum.

1) Simuler l'apparition de 1000 points dans le carré ABCD et compter le nombre de points qui se situent à l'intérieur du disque.

2) Calculer 4 ×  $\left(\frac{\text{nombre de points aléatoires dans le disque}}{\text{nombre total de points aléatoires}}\right)$ 

Que remarque-t-on?

## Simulation automatique de montecarlo

La tortue de GeoGebra est un moyen d'initiation à la démarche algorithmique et la programmation.

La tortue de GeoGebra est un moyen d'initiation à la démarche algorithmique et la programmation.

Elle pourrait être aussi une entrée aux transformations géométriques planes (translations, rotations, ...)

La production de la musique avec Geogebra peut être réalisée grâce au codage JFugues.

document sur la musique de GGB

Merci de votre attention et de votre participation.

э